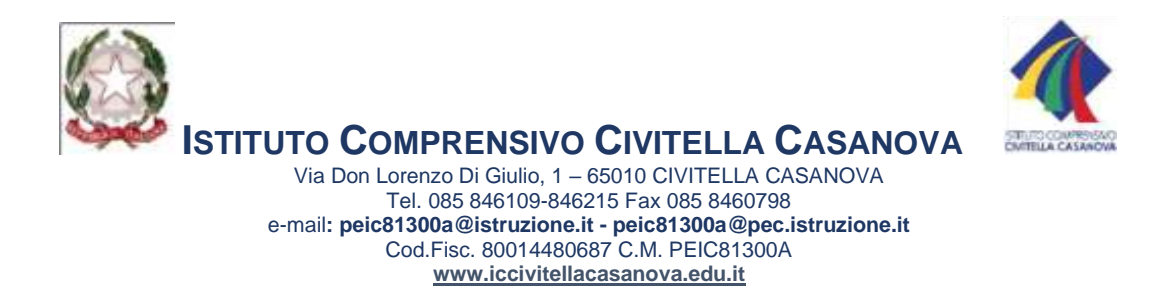

## TUTORIAL PRENOTAZIONE APPUNTAMENTI PER COLLOQUI

- 1. Andare sulla mail istituzionale dell'alunno/a o sul Registro elettronico
- 2. Cliccare sul link ricevuto

|   | Prenotazione colloqui minimi interneti attente                                               |                                   |  |
|---|----------------------------------------------------------------------------------------------|-----------------------------------|--|
| 2 | melaniapassine@ciritellacasanova.edu.it                                                      | 2007-00                           |  |
|   | Ra hypene - ) kolani - Instanovenagga                                                        |                                   |  |
|   | The hands took on taxoda a fashers/tenkers/trakers/trakers/fifed/a mitor 1/208 (http:///2.00 | NCM TO STORE WITH THE STORE STORE |  |
|   | Prenotazione collogui                                                                        |                                   |  |
|   | Gamaii kao té per 2523 MM - 3PM Cisi rant Sarapa comaio - Noria                              |                                   |  |
|   | Co + astronomodical-baseres adult eperates                                                   |                                   |  |

## 3. Si apre questa schermata

| Gox<br>Farch<br>calend | ig <mark>le calondar</mark><br>su voo spacio per appurtamente aperte<br>eno | a per registrarti. Sie non zi noné space | dopastinė, prove un intervelė | ul lango duana. Par annalara aro s | patio pet apportamento una hai gi |
|------------------------|-----------------------------------------------------------------------------|------------------------------------------|-------------------------------|------------------------------------|-----------------------------------|
| 1100                   | Ann 117 - 25 gen 2021                                                       | MC176                                    | ear 110                       | - metal                            | gie 101.                          |
| -                      | P                                                                           | white Precix                             |                               |                                    |                                   |
| -                      |                                                                             | Preseta                                  |                               |                                    |                                   |
| -                      |                                                                             |                                          |                               |                                    |                                   |
| -                      |                                                                             |                                          |                               |                                    |                                   |

4. Cliccare su una delle finestre grigie "prenotazione" che vedete disponibili (*se non ci sono vuol dire che gli appuntamenti sono già occupati*). Si aprirà questa finestra con i dati dell'appuntamento ed uno spazio descrizione dove è consigliabile inserire i dati dell'alunno/a.

| 0008        | Ptennfazione.collega             | name national and a start     |
|-------------|----------------------------------|-------------------------------|
| Guando      | kit, 18 percent, 3,50PM – 2,50PM | derTeven do dogo mensio natve |
| CN          | Notana Pavene                    |                               |
| Dave        |                                  |                               |
| Descrizione | Geolori & NOME E CLASSE ALUNNOT  |                               |
|             |                                  |                               |
|             |                                  |                               |

5. Cliccare sul *"salva"*: si aprirà questa finestra e riceverete una mail con il link di meet per l'incontro.

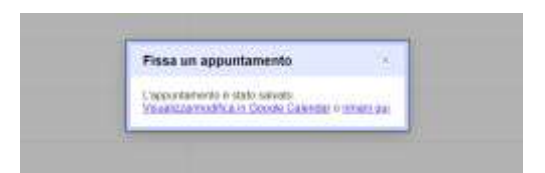

6. La mail sarà tipo questa e l'appuntamento sarà salvato su calendar. Il giorno dell'appuntamento, cliccare sul link ed attendere l'ingresso del docente.

| nvito: Prenotaz<br>Ilacasanova.ec   | one colloqui - Iun 18 gen 2021 3PM - 3:10PM (CET<br>u.it) Indexenses Indiana                                                                                     | ) (melaniapavone@civit                                                                                         | 0            |
|-------------------------------------|----------------------------------------------------------------------------------------------------|----------------------------------------------------------------------------------------------------|--------------|
| felaniz Pavone<br>melonipament me - |                                                                                                    | ap 2523 (3 mout %)                                                                                             | *            |
| Pr<br>18<br>Ins. #                  | enotazione colloqui<br>alezza na Godgle Calendar<br>ndu lati 18 gan 2021 3PM - 3.10PM (CET)<br>melanaperone gichitellazarantos edu.it*<br>Forse No Attre optioni | Agenda<br>kon 14 gen 2000<br>Microsof presidente<br>3pm – Prenotatione collogia<br>Microsof central occonditie |              |
| Sei stato invitato al si            | puente evento.                                                                                                    |                                                                                                    |              |
| Prenotazione collo                  | pui                                                                                                    |                                                                                                    |              |
| Countrilo .                         | Ain 16 per 2021 OPM - 3:10PM Ore until segue controle - Roma                                                                                                    |                                                                                                    | afail dettag |
| information per particul            | <ul> <li>Participa con Geogle West<br/>meet quorte continuo offer bil</li> </ul>                                                                                 |                                                                                                    |              |
| Coloridaetta                        | extension/ine@co.lellscasa/ova.edu.il                                                                                                    |                                                                                                    |              |
|                                     | C. And and an an an an an an an an an an an an an                                                                                                    |                                                                                                    |              |

7. ATTENZIONE: potrebbe succedere che al *passaggio 3* (scelta della casella grigia), avvenga un cambio di account: non sarete più nella mail istituzionale dalla quale siete entrati ma probabilmente su altra gmail, personale o di altri figli che avete nell'Istituto. Il problema è risolvibile togliendo la sincronizzazione all'account istituzionale ma questo potrebbe comportare la perdita di dati collegati.

## Per questo si consiglia di:

- inserire i dati dell'alunno nella finestra della prenotazione (*passaggio 4*)
- controllare che la risposta con il link di meet dell'incontro sia arrivato alla mail istituzionale di vostro/a figlio/a. Se non ci fosse, controllare nelle altre gmail in possesso.